Kirjaversio 1,0 Huhtikuu 2017 702P04569

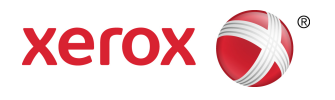

# Xerox<sup>®</sup> Versant<sup>®</sup> 3100 Press Pikaopas

© 2017 Xerox Corporation. Kaikki oikeudet pidätetään. Xerox<sup>®</sup>, Xerox ja Design<sup>®</sup>, FreeFlow<sup>®</sup>, SquareFold<sup>®</sup>, CentreWare<sup>®</sup> ja Versant<sup>®</sup> ovat Xerox Corporationin tavaramerkkejä Yhdysvalloissa ja/tai muissa maissa.

Adobe <sup>®</sup>PDF<sup>®</sup> on Adobe Systems, Inc:n rekisteröity tavaramerkki. PostScript on Adoben rekisteröity tavaramerkki, jota käytetään Adobe PostScript Interpreter -tuotteen, Adobe-sivunkuvauskielen ja muiden Adobe-tuotteiden yhteydessä.

Fiery<sup>®</sup> ja EFI<sup>™</sup> ovat Electronics For Imaging, Inc:n tavaramerkkejä tai rekisteröityjä tavaramerkkejä.

GBC<sup>®</sup> ja AdvancedPunch<sup>®</sup> ovat General Binding Corporationin rekisteröityjä tavaramerkkejä.

3-IN-ONE<sup>®</sup> ja WD-40<sup>®</sup> ovat WD-40-yrityksen rekisteröityjä tavaramerkkejä.

BR4005

# Sisällys

| 1 Tuotesymbolit                                   | 1-1  |
|---------------------------------------------------|------|
| 2 Aloittaminen                                    | 2-1  |
| Koneen osat                                       | 2-2  |
| Sisäiset komponentit                              | 2-2  |
| Ohjaustaulu                                       | 2-3  |
| Virransäästötila                                  | 2-4  |
| Virransäästötilasta poistuminen                   | 2-5  |
| Virran kytkentä ja katkaisu                       | 2-5  |
| Virta päälle/pois -näppäin                        | 2-5  |
| Koneen virran kytkeminen ja katkaiseminen         | 2-5  |
| 3 Paperi ja materiaali                            | 3-1  |
| Paperin lisääminen alustoille 1, 2 ja 3           | 3-1  |
| Paperin lisääminen alustoille 6 ja 7              | 3-2  |
| Alusta- ja paperitietojen vastaavuus              | 3-4  |
| 4 Ylläpito                                        | 4-1  |
| Tarvikkeiden tilaaminen                           | 4-1  |
| Kulutustarvikkeiden tilan tarkastaminen           | 4-2  |
| Värikasetin vaihtaminen                           | 4-3  |
| Hukkavärisäiliön vaihtaminen                      | 4-5  |
| Imusuodattimen vaihtaminen                        | 4-7  |
| Rumpukasetin vaihtaminen                          | 4-8  |
| 5 Vianetsintä                                     | 5-1  |
| Paperitukkeumat                                   | 5-1  |
| Tukosten selvittäminen alueella 2                 | 5-1  |
| Tukkeutumien selvittäminen alueilla 3, 4 ja 5     | 5-4  |
| Paperitukkeumat alustoilla 1–3                    | 5-10 |
| Vikatietojen saaminen tulostimen kosketusnäytöltä | 5-11 |
|                                                   |      |

Sisällys

# 1

# Tuotesymbolit

Tässä tuotteessa käytetään useita eri symboleita. Katso seuraavasta taulukosta näiden symbolien luettelo ja niiden määritelmät.

| Symboli | Nimi ja määritelmä (jos vaadittu)                                                                                                    |  |  |
|---------|----------------------------------------------------------------------------------------------------|--|--|
| !       | <b>Varoitus</b><br>Tämä symboli osoittaa pakollista toimintaa,<br>johon tulee ryhtyä, jotta voidaan välttää<br>vahinkoa näille alueille.          |  |  |
|         | <b>Vaara</b><br>Tämä symboli varoittaa käyttäjiä alueista,<br>joissa saattaa olla henkilövahingon vaara.                                          |  |  |
|         | <b>Varoitus - kuuma</b><br>Tämä symboli varoittaa käyttäjiä kuumista<br>pinnoista, joita ei saa koskettaa.                                        |  |  |
|         | <b>Varoitus - laser</b><br>Tämä symboli ilmaisee, että laser on käytössä,<br>ja varoittaa käyttäjää tutustumaan<br>asianmukaisiin turvaohjeisiin. |  |  |
|         | <b>Puristumisvaara</b><br>Tämä symboli varoittaa käyttäjiä alueista,<br>joissa saattaa olla henkilövahingon vaara.                                |  |  |
| 0       | Lukitse                                                                                                    |  |  |
| 9       | Αναα                                                                                                    |  |  |

Tuotesymbolit

| Symboli | Nimi ja määritelmä (jos vaadittu)                                                                                                    |
|---------|----------------------------------------------------------------------------------------------------|
|         | Ei saa koskea                                                                                                    |
|         | <b>Älä koske rumpukasettia</b><br>Vaurioiden välttämiseksi älä kosketa<br>rumpukasetin pintaa.                                                                                                    |
|         | Älä hävitä avotuleen / polta                                                                                                    |
|         | Älä polta rumpukasettia<br>Tarkista aina oman alueesi/markkina-alueesi<br>kierrätysohjeet saadaksesi tietoa ja ohjeita<br>tuotteen asianmukaiseen hävittämiseen.                                  |
|         | Älä polta hukkaväriainepulloa<br>Tarkista aina oman alueesi/markkina-alueesi<br>kierrätysohjeet saadaksesi tietoa ja ohjeita<br>tuotteen asianmukaiseen hävittämiseen.                            |
|         | Älä polta rumpukasettia<br>Tarkista aina oman alueesi/markkina-alueesi<br>kierrätysohjeet saadaksesi tietoa ja ohjeita<br>tuotteen asianmukaiseen hävittämiseen.                                  |
|         | Älä polta toista siirtotelaa<br>Tarkista aina oman alueesi/markkina-alueesi<br>kierrätysohjeet saadaksesi tietoa ja ohjeita<br>tuotteen asianmukaiseen hävittämiseen.                             |
| ≥100A   | Välkyntä merkintä / 100 ampeerin virta<br>Tämä symboli osoittaa käyttöä ainoastaan<br>tiloissa, joissa syöttövirtakapasiteetti on yhtä<br>suuri tai suurempi kuin 100 ampeeria vaihetta<br>kohti. |
| (       | Maadoitus / yleinen/ maadoitusliitin                                                                                                    |
| <br>百百  | <b>LAN</b><br>Paikallisverkko                                                                                                    |
| •       | <b>USB</b><br>Yleinen sarjaväyläjärjestelmä                                                                                                    |

| Symboli | Nimi ja määritelmä (jos vaadittu)                                         |
|---------|---------------------------------------------------------------------------|
|         | <b>Pidä alue vapaana</b><br>Älä säilytä esineitä tässä paikassa.          |
|         | <b>Pidä alue vapaana</b><br>Älä säilytä esineitä tässä paikassa.          |
|         | <b>Pidä alue vapaana</b><br>Älä säilytä esineitä tässä paikassa.          |
|         | Älä käytä kalvoja / piirtoheitinarkkeja, joissa<br>on valkoinen nauha.    |
|         | Älä käytä avattuja kirjekuoria                                            |
|         | Älä käytä taitettua, ryppyistä, käpristynyttä<br>tai rypistynyttä paperia |
|         | Älä käytä Ink Jet -paperia                                                |
|         | Alustan rajoittimien on kosketettava mediaa                               |
|         | Lisää postikortteja osoitettuun suuntaan                                  |

#### Tuotesymbolit

| Symboli | Nimi ja määritelmä (jos vaadittu)                                                                                                    |  |  |
|---------|----------------------------------------------------------------------------------------------------|--|--|
|         | Lisää lävistettyä paperia kuten osoitettu                                                                                                    |  |  |
|         | <b>Päällä</b><br>Tämä symboli ilmaisee, että päävirtakytkin on<br>asennossa <b>ON</b> .                                                                                                    |  |  |
| 0       | <b>Ei</b><br>Tämä symboli ilmaisee, että päävirtakytkin on<br>asennossa <b>OFF</b> .                                                                                                    |  |  |
| С<br>С  | Valmiustila<br>Tämä symboli ilmaisee, että päävirtakytkin on<br>asennossa <b>Standby (valmius)</b> .                                                                                                    |  |  |
|         | <ul> <li>Älä hävitä normaalin talousjätteen kanssa</li> <li>Tämä symboli tarkoittaa, että tuotteita,<br/>kuten kulutustarvikkeita, ei saa hävittää<br/>normaalin talousjätteen mukana. Hävitä<br/>kyseiset tuotteet kansallisten määräysten<br/>mukaisesti.</li> <li>Tämä symboli on usein mukana akuissa ja<br/>ne osoittavat, että käytettyjä sähköisiä ja<br/>elektronisia laitteita ja akkuja ei saa<br/>hävittää normaalin kotitalousjätteen lailla.</li> <li>Lisätietoja talteenotosta ja kierrätyksestä<br/>saa paikallisilta viranomaisilta,<br/>jätehuoltopalvelusta tai myyntipisteestä.</li> </ul> |  |  |

2

## Aloittaminen

Xerox<sup>®</sup> Versant<sup>®</sup> 3100 -tulostin on neliväri/mustavalko-painokone, jossa on automaattinen kaksipuolinen tulostus. Se tuottaa 100 tulostetta minuutissa (tulostettaessa A4-paperille).

Järjestelmän kokoonpanoon kuuluu iso paperinsyöttölaite (alustat 6 ja 7), tulostuskoneisto, sisäiset paperialustat (alustat 1–3) sekä ohjaustaulu ja kosketusnäyttö (käyttöliittymä). Lisäksi kokoonpanoon kuuluu tulostuspalvelin, jossa on paperin ja alustojen asetusten määrittämiseen ja töiden lähettämiseen käytettävä **Stock Library Manager** -sovellus. Limittävä luovutusalusta voidaan yhdistää tulostimeen tai muita valinnaisia jälkiviimeistelylaitteita on saatavilla.

#### HUOM.

Limittävä luovutusalusta pois lukien kaikki muut viimeistelylaitteet tarvitsevat käyttöliittymän käpristymänpoistomoduulin.

Koneessa on neljä väri- ja rumpukasettia, siirtohihna ja kiinnityslaite/ROS-järjestelmä, Full Width Array -kalibrointitoiminto, oikaisulaite, kohdistus- ja paperirata sekä paperin kääntölaite.

## Koneen osat

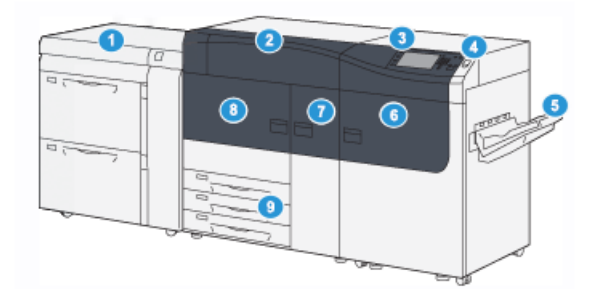

- 1. Iso paperinsyöttölaite (alustat 6 ja 7) 6.
- 2. Muste/värikansi
- 3. Ohjaustaulu ja kosketusnäyttö
- 4. Virta päälle/pois -näppäin
- 5. Limittävä luovutusalusta

#### Sisäiset komponentit

- Oikea etuovi
- 7. Keskimmäinen etuovi
- 8. Vasen etuovi
- 9. Paperialustat 1, 2 ja 3

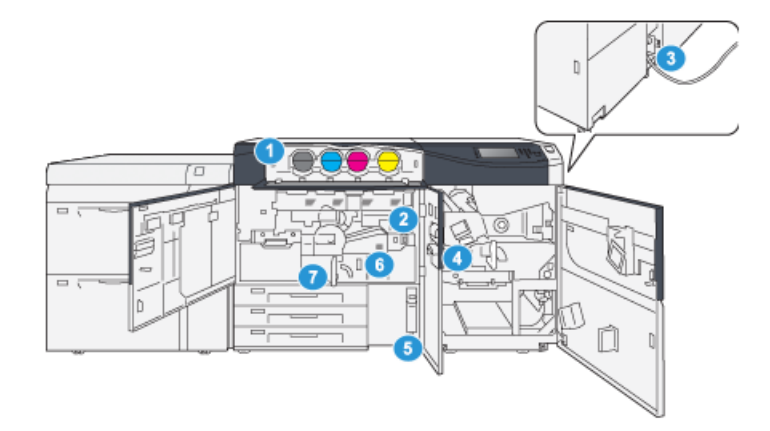

- 1. Muste/värikasetit
- 2. Päävirtakytkin
- 3. Piirikatkaisin (tulostimen takana)
- 4. Paperin jäähdytysmoduuli
- 5. Hukkavärisäiliö
- 6. Kiinnityslaiteen moduuli
- 7. Siirto-osisto

## Ohjaustaulu

Ohjaustaulussa on nestekide-kosketusnäyttö, numeronäppäimistö ja toimintonäppäimiä. Näytössä näkyy ohjeita, virheilmoituksia ja tietoja. Ohjaustaulun näppäimillä voidaan kirjautua sisään, määrittää töiden asetuksia ja tarkastella koneen, töiden ja tarvikkeiden tilatietoja.

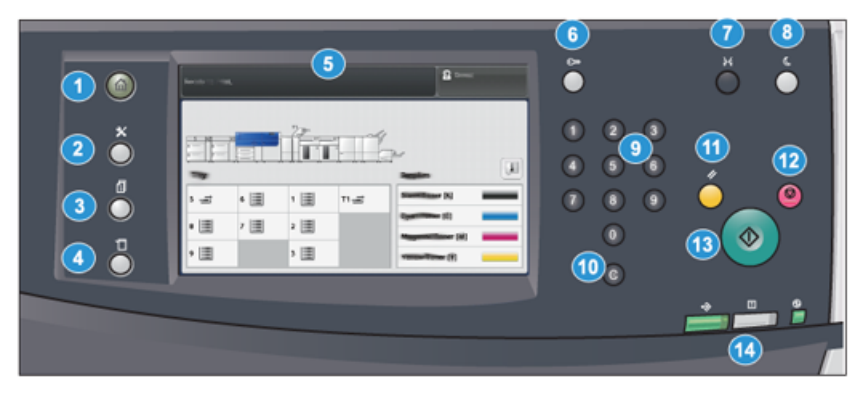

| Kohteen<br>numero | Nimi                 | Kuvaus                                                                                                    |
|-------------------|----------------------|----------------------------------------------------------------------------------------------------|
| 1                 | Koti-näppäin         | Tällä näppäimellä avataan päävalikko. Siitä päästään<br>tarkastelemaan koneen tarvikkeiden ja alustojen tietoja.                                                                                                    |
| 2                 | Apuvälineet-näppäin  | Tällä näppäimellä avataan Apuvälineet-ikkuna.<br>Valitsemalla apuvälinekuvakkeen käyttäjä pääsee<br>tarkastelemaan laskutustietoja ja kalibroimaan konetta<br>esimerkiksi Full Width Array -värinsäätötoiminnolla.            |
| 3                 | Töiden tila -näppäin | Tällä näppäimellä päästään tarkastelemaan aktiivisten<br>töiden tilaa sekä valmiiden ja odottavien töiden tietoja.<br>Lisäksi täällä voidaan poistaa (peruuttaa) ja pysäyttää<br>töitä.                                       |
| 4                 | Koneen tila -näppäin | Tällä näppäimellä päästään tarkastelemaan koneen<br>kokoonpanoa, ohjelmistoversiota sekä laskutusmittareiden<br>ja laskureiden tietoja. Lisäksi sillä päästään tarkastelemaan<br>ja tulostamaan työlokeja ja virheraportteja. |
| 5                 | Kosketusnäyttö       | Näyttöä koskettamalla valitaan toimintoja ja määritetään<br>asetuksia. Näytössä näkyy ohjeita ja ilmoituksia,<br>vianselvitysohjeita ja yleistietoa koneesta.                                                                 |
| 6                 | Kirjautumisnäppäin   | Tällä näppäimellä voidaan kirjautua sisään<br>järjestelmänvalvoja- tai tunnistustilassa antamalla<br>käyttäjätunnus ja salasana.                                                                                              |
| 7                 | Kieli -näppäin       | Tällä näppäimellä valitaan kosketusnäytössä näkyvä kieli.                                                                                                    |

#### Aloittaminen

| Kohteen<br>numero | Nimi                               | Kuvaus                                                                                                    |
|-------------------|------------------------------------|----------------------------------------------------------------------------------------------------|
| 8                 | Virransäästö-näppäin               | Tätä näppäintä painetaan, jos kone on ollut<br>käyttämättömänä ja näyttö on sammuksissa (järjestelmä<br>on virransäästötilassa). Näppäintä painettaessa kone<br>poistuu virransäästötilasta. Näppäimellä ei voida siirtää<br>konetta virransäästötilaan. |
| 9                 | Numeronäppäimistö                  | Näppäimistöstä näppäillään kirjaimia ja numeroita.<br>C-näppäimellä voidaan peruuttaa numeronäppäimistöstä<br>viimeksi näppäilty merkki.                                                                                                    |
| 10                | Peruuta<br>syöttö-näppäin          | Tällä näppäimellä voidaan peruuttaa<br>numeronäppäimistöstä viimeksi näppäilty merkki.                                                                                                    |
| 11                | <b>Tyhjennä kaikki</b><br>-näppäin | Tällä näppäimellä kaikki valinnat palautetaan siihen tilaan,<br>jossa ne olivat, kun koneeseen kytkettiin virta. Painamalla<br>näppäintä kerran nollataan viimeinen valinta. Painamalla<br>näppäintä kaksi kertaa palautetaan oletusasetukset.           |
| 12                | Pysäytä-näppäin                    | Tällä näppäimellä pysäytetään meneillään oleva<br>tulostustyö.                                                                                                    |
| 13                | <b>Käynnistä</b> -näppäin          | Tulostin käynnistyy ja tulostaa valitun raportin. Tätä<br>näppäintä käyttävät myös huoltoteknikot<br>vianmäärityksessä.                                                                                                    |
| 14                | Koneen merkkivalot                 | Merkkivalojen merkitykset: tiedonsiirto käynnissä, virhe<br>koneessa, päävirta kytketty.                                                                                                    |

## Virransäästötila

Kone voi siirtyä virransäästötilaan, kun kaikki tulostustyöt ovat valmiita eikä uusia töitä ole käsiteltävänä. Virransäästötiloja on kaksi: virransäästötila ja lepotila.

- Alhainen virta: Kun tulostin on ollut käyttämättä tietyn ajan, se siirtyy alhaisen virran tilaan.
- Lepo: Kun tulostin on siirtynyt alhaisen virran tilaan ja on käyttämättä toisen tietyn ajan, se siirtyy alhaisen lepotilaan.

Oletusasetuksena on, että kone siirtyy automaattisesti virransäästötilaan, jos sitä ei ole käytetty yhteen minuuttiin. Yhden minuutin käyttämättömyyden jälkeen kone siirtyy lepotilaan. Järjestelmänvalvoja voi muuttaa molempia aika-asetuksia.

Katso seuraava esimerkki:

- Alhaisen virran tila on asetettu 1 minuuttiin.
- Lepotila on asetettu 10 minuuttiin.

• Lepotila aktivoituu 10 minuutin käyttämättömyyden jälkeen, eikä 10 minuuttia alhaisen virran tilan alkamisen jälkeen.

Virransäästötilasta poistuminen

Kone poistuu virransäästötilasta, kun ohjaustaulun **Virransäästö**-näppäintä painetaan tai kun kone vastaanottaa tulostustyön.

## Virran kytkentä ja katkaisu

#### Virta päälle/pois -näppäin

Virta päälle/pois -näppäin sijaitsee ohjaustaulun oikealla puolella. Käytä tätä näppäin kytkeäksesi tulostimen virran **PÄÄLLE** tai **POIS**.

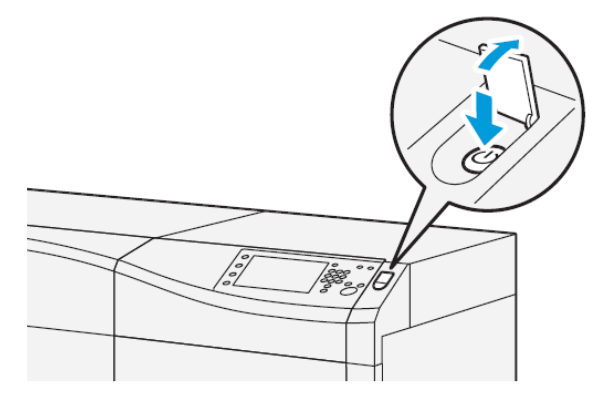

#### Koneen virran kytkeminen ja katkaiseminen

- 1. Kytke tulostin päälle tarkastamalla, että päävirtakytkin keskimmäisen etuoven takana on Päällä.
- 2. Paina koneen päällä oleva virtapainike On-asentoon.

Valmiustilan vihreä merkkivalo syttyy.

Näytössä näkyy kehotus odottaa, kunnes kiinnityslaite on lämmennyt ja kone on suorittanut järjestelmän tarkistuksen. Työ voidaan ohjelmoida tänä aikana. Tulostus alkaa automaattisesti, kun kone on valmis.

3. Sammuta painamalla virta päälle/pois -näppäintä Off -asentoon.

#### HUOM.

Anna virran olla katkaistuna vähintään 10 sekunnin ajan ennen virran kytkemistä uudelleen.

Aloittaminen

# 3

# Paperi ja materiaali

## Paperin lisääminen alustoille 1, 2 ja 3

Aseta alustalla olevan paperin tyyppi, paino ja koko tulostuspalvelimen **Stock Library Manager** -sovelluksessa. Varmista koneesta, että alustalla oleva paperi vastaa ohjelmoitua paperia.

#### HUOM.

Jos paperialusta avataan kesken paperinsyötön, saattaa seurauksena olla paperitukkeuma.

- 1. Valitse työssä käytettävä paperi.
- 2. Vedä alustaa hitaasti ulos, kunnes se pysähtyy.
- 3. Avaa papeririisi (saumapuoli ylöspäin).
- 4. Tuuleta arkit ennen niiden asettamista alustalle.
- 5. Pidennä paperin rajoittimia ulospäin, kunnes ne pysähtyvät.

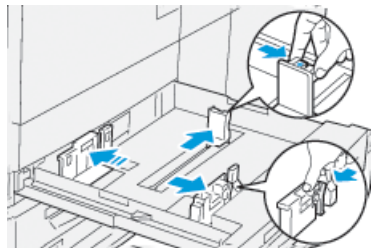

Paperi ja materiaali

6. Aseta paperi alustan vasenta reunaa vasten.

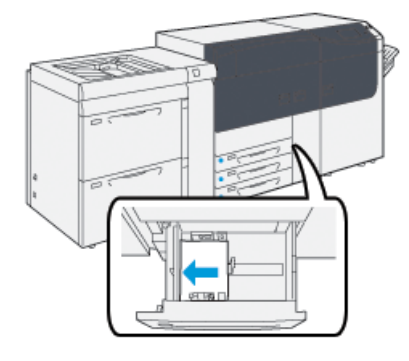

Paperi voi olla vaaka- tai pystysuuntaista.

7. Säädä rajoittimet siten, että ne koskettavat paperin reunoja kevyesti.

#### HUOM.

Älä lataa materiaaleja rajoittimessa olevan MAX -viivan yläpuolelle.

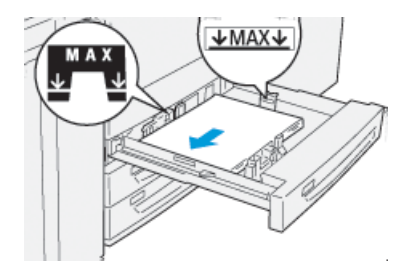

8. Työnnä alustaa koneeseen, kunnes se pysähtyy.

Paperin Alustan ominaisuudet -ikkuna aukeaa tulostuspalvelimella (kohdassa **Stock Library Manager**). Voit tarkistaa paperiasetukset ja varmistaa, että alustojen paperimääritykset ovat oikein. **Stock Library Manager** -sovellusta voidaan käyttää vain tulostuspalvelimesta, ei koneesta.

- **9.** Anna Alustan ominaisuus-ruudussa paperin tiedot, kuten koko, tyyppi, paino ja tarvittaessa käpristymä- ja kohdistusasetus. Valitse paperi ja määritä käytettävä alusta.
- 10. Sulje Alustan ominaisuus-ruutu ja tallenna tiedot valitsemalla OK.

## Paperin lisääminen alustoille 6 ja 7

- 1. Valitse työssä käytettävä paperi.
- 2. Vedä alustaa hitaasti ulos, kunnes se pysähtyy.

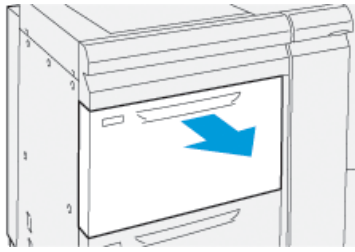

- 3. Avaa papeririisi (saumapuoli ylöspäin).
- 4. Tuuleta arkit ennen niiden asettamista alustalle.
- 5. Pidennä paperin rajoittimia ulospäin, kunnes ne pysähtyvät.

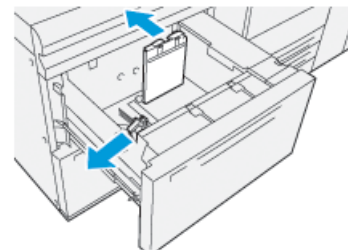

6. Aseta ja kohdista paperi alustan oikeata reunaa vasten.

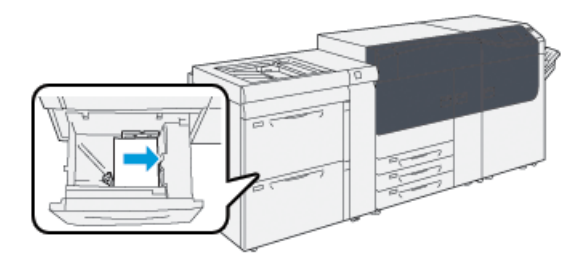

Paperi voi olla vaaka- tai pystysuuntaista.

7. Säädä rajoittimet siten, että ne koskettavat paperin reunoja kevyesti.

#### HUOM.

Älä lataa materiaaleja rajoittimessa olevan MAX -viivan yläpuolelle.

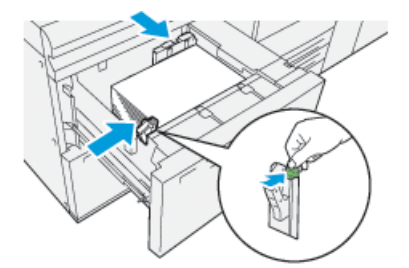

8. Työnnä alustaa koneeseen, kunnes se pysähtyy.

Paperin Alustan ominaisuudet -ikkuna aukeaa tulostuspalvelimella (kohdassa **Stock Library Manager**). Voit tarkistaa paperiasetukset ja varmistaa, että alustojen paperimääritykset ovat oikein. **Stock Library Manager** -sovellusta voidaan käyttää vain tulostuspalvelimesta, ei koneesta.

- **9.** Anna Alustan ominaisuus-ruudussa paperin tiedot, kuten koko, tyyppi, paino ja tarvittaessa käpristymä- ja kohdistusasetus. Valitse paperi ja määritä käytettävä alusta.
- 10. Sulje Alustan ominaisuus-ruutu ja tallenna tiedot valitsemalla OK.

## Alusta- ja paperitietojen vastaavuus

#### TÄRKEÄÄ

Parhaan mahdollisen tuottavuuden ja työn onnistumisen kannalta on tärkeää varmistaa, että alustan ominaisuudet (tulostuspalvelimen Stock Library Manager -ikkunassa) vastaavat aina tulostustyössä käytettävällä alustalla olevaa paperia.

Tarkasta seuraavat ennen tulostustyön käynnistämistä:

- Paperikirjastoon mahdollisesti tehdyt muutokset:
  - Paperin lisääminen
  - Paperin kopioiminen
  - Uuden paperin luominen
  - Olemassa olevan paperin muokkaaminen
- Paperi on asetettu tulostustyötä varten valitulle alustalle.
- Valittu alusta on avattu ja suljettu.

#### HUOM.

Jos jokin näistä muutoksista on tehty, varmista että paperin ominaisuudet vastaavat alustan sisältämää paperia.

Jos alustalla oleva paperi ei vastaa Alustan ominaisuudet -ikkunassa näkyviä tietoja, asiaa koskeva viesti voidaan näyttää jossakin seuraavista kohteista:

- Koneen käyttöliittymä
- Stock Library Manager -sovellus (tulostuspalvelimessa)
- Tulostuspalvelin
- Sekä Stock Library Manager että tulostuspalvelin
- Stock Library Manager, tulostuspalvelin ja mahdollisesti koneen käyttöliittymä

#### VIHJE

Alustan ja paperin välistä ristiriitaa koskeva tieto ja missä se näytetään riippuu tulostuspalvelimesta. Jos paperia vaihdetaan alustalla, viestiä ei ehkä näytetä. Seuraavat toimenpiteet on tästä syystä tärkeää suorittaa aina ennen tulostustyön käynnistämistä.

1. Tarkasta, onko koneen käyttöliittymässä ristiriidasta ilmoittava viesti. Jos viesti näkyy, valitse se.

Uusi viesti näytetään, jossa ilmoitetaan, mitä paperia tarvitaan ja millä alustalla.

- 2. Mene tulostuspalvelimen ääreen ja tarkasta näkyykö siellä samanlainen viesti:
  - Jos viesti näkyy, korjaa ristiriita tulostuspalvelimessa annettujen ohjeiden mukaan ja siirry sitten seuraavaan vaiheeseen.
  - Jos viestiä ei näy, jatka seuraavaan vaiheeseen.
- 3. Aseta paperia alustalle.

Jos koneen käyttöliittymässä näkyy ristiriidasta ilmoittava viesti, aseta alustalle oikeata paperia annettujen ohjeiden mukaan.

- **4.** Muuta Alustan ominaisuudet -ikkunan tiedot alustalla olevaa paperia vastaaviksi. Tämä tehdään tulostuspalvelimen Stock Library Manager -ikkunassa.
  - a) Tarkista alustalla olevan paperin koko, tyyppi (päällystetty, päällystämätön) ja paino.
  - b) Jos tarpeen, anna nämä tiedot Alustan ominaisuudet -ikkunassa.
- 5. Varmista, että alusta on kiinni.
- 6. Varmista, ettei yhtään alustan ja paperin ristiriitaa koskevaa viestiä enää näytetä.
- 7. Käynnistä tulostustyö.

Paperi ja materiaali

4

# Ylläpito

## Tarvikkeiden tilaaminen

Xerox-tarvikkeita, paperia ja tulostusmateriaaleja voi tilata Xeroxilta osoitteesta www.xerox.com napsauttamalla **Tarvikkeet**-linkkiä. Jos tarvitset tuotteita, joita ei voi tilata sivustolta, ota yhteyttä Xeroxin huoltoedustajaan.

#### HUOM.

ROS-ikkunanpuhdistussauvan kanssa käytettäviä puhdistustyynyjä ei voi tilata. Jos tarvitset lisää puhdistustyynyjä, ota yhteyttä Xeroxin edustajaan.

| Asiakkaan vaihdettavissa oleva osa | Tilausmäärä | Arvioitu tulostusmäärä<br>(Neliväri 8.5x11/A4 tulosteet) |
|------------------------------------|-------------|----------------------------------------------------------|
| Musta värikasetti                  | 2/laatikko  | 50 000*                                                  |
| Syaani värikasetti                 | 1/laatikko  | 55 000*                                                  |
| Magenta värikasetti                | 1/laatikko  | 51 000*                                                  |
| Keltainen värikasetti              | 1/laatikko  | 51 000*                                                  |
| Hukkavärisäiliö                    | 1           | 45 000                                                   |
| Imusuodatin                        | 1           | 200 000                                                  |
| Rumpukasetti (R1)                  | 1/laatikko  | 348 000                                                  |
| Rumpukasetti (R2)                  | 1/laatikko  | 348 000                                                  |
| Rumpukasetti (R3)                  | 1/laatikko  | 348 000                                                  |
| Rumpukasetti (R4)                  | 1/laatikko  | 348 000                                                  |
| Syöttörullapaketti (Alustat 6/7)** | 1 pkt       | 500 000                                                  |

Ylläpito

Väriaineen riittoisuus on laskettu siten, että kukin väri kattaa 7,5 prosentin alueen (4 väriä = 30 prosenttia) A4-kokoisesta, 90 g/m2:n Xerox Digital Color Xpressions+ -paperista ja 90 g/m2:n Colotech Plus 90-vertailupaperista vakio-olosuhteissa.

\*\*Jokainen alusta tarvitsee oman syöttörullapaketin: yksi paketti alustalle 5, yksi alustalle 6, ja yksi alustalle 7. Jokainen paketti sisältää kaikki tarvittavat varusteet syöttörullan vaihtamiseksi.

## Kulutustarvikkeiden tilan tarkastaminen

Tarvikkeet -alue Koti-ruudussa tulostimen ohjaustaulussa tulee näkyviin näyttäen yleiskuvan musteen/värin määrästä jokaisessa kasetissa. Käytettäessä mustetta/väriä, jokaista kasettia edustava värillinen viiva lyhenee.

Ohjaustaulun kosketusnäytölle tulee viesti, kun kulutustarvikkeen vaihtoaika lähenee. Viesti ilmoittaa, milloin on aika tilata uusi kulutustarvike ja asentaa se. Joittenkin vaihto-osien kohdalla ruutu ilmoittaa, että kone voi vielä jatkaa tulostamista jonkin aikaa ilman, että niitä tarvitsee vaihtaa välittömästi. Kun on vaihdon aika, siitä saadaan ilmoitus ja kone pysähtyy.

Tarkista kulutustarvikkeiden tila:

1. Paina ohjaustaulun Koti-näppäintä.

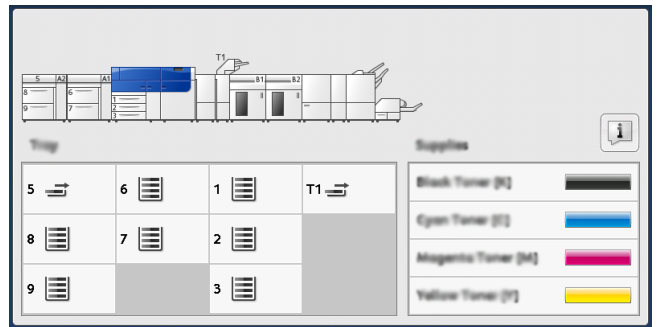

Huomaa, että Tarvikkeet-alue näyttää 1-100% osoitinpalkin, joka näyttää jäljellä olevan musteen/värin määrän.

#### HUOM.

Jäljellä oleva muste/väri päivitetään 10 %:n välein.

2. Kosketa Tiedot-näppäintä näyttääksesi tarkan prosenttimäärän jäljellä olevaa

mustetta/väriä 1. Tarvikkeet-ruutu tulee näkyviin. **3.** Valitse valikosta **Muut kulutustarvikkeet** nähdäksesi muiden kulutustarvikkeiden tilan.

| 1 Supplies        | 🛷 Caas |
|-------------------|--------|
| Tioner ×          |        |
| Tuner             | Status |
| Other Consumables | 100% 🚥 |
| Cyan Toner (f)    | 100% 📖 |
| Mugenta Toner (M) | 100% 📖 |
| Vellow Toner [1]  | 100% 📖 |
|                   |        |

Muut kulutustarvikkeet -ruutu tulee näkyviin ja kertoo kunkin kulutustarvikkeen jäljellä olevan prosentuaalisen käyttöiän määrän.

| i Supplies            | I      |   |
|-----------------------|--------|---|
| Consumatives          |        |   |
| Diama                 | Status |   |
| Drum Cartridge (R1)   | 08     |   |
| Dram Cartridge (R2)   | 08     |   |
| Drum Cartridge (R3)   | 08     |   |
| Drum Cartridge (84)   | GK     |   |
| Waste Toner Container | ОК     | T |

**4.** Käytä nuolia ylös/alas nähdäksesi lisäkulutustarvikkeet, kuten rumpukasetit, muste/hukkaväripullon, alustojen 6/7 syöttörullat, ja kulutustarvikkeet mille tahansa muille lisälaitteille, jotka on määritelty tulostimelle.

#### HUOM.

Imusuodattimen tilaa ei näytetä, mutta viesti näkyy, kun se täytyy vaihtaa.

## Värikasetin vaihtaminen

#### HUOM.

Värikasetti voidaan vaihtaa koneen tulostaessa.

1. Avaa muste/värikasettialueen etulevy, joka on koneen etuoven yläpuolella.

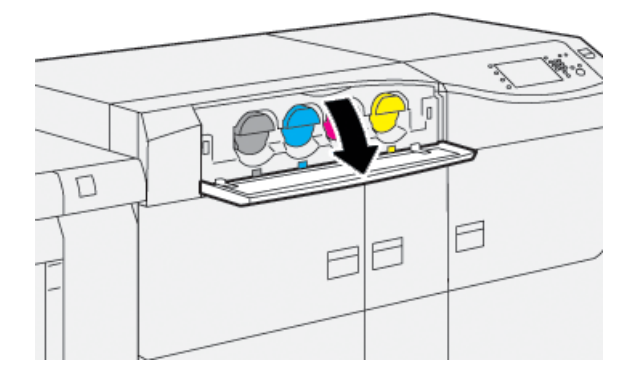

Ylläpito

- 2. Aseta lattialle paperia ennen kasetin poistamista. Se suojaa lattiaa läikkyvältä väriltä.
- **3.** Poista muste/värikasetti hitaasti asettamalla sormet kasetin alle ja vetämällä sitä varoen suoraan ulos. Tue kasetin pohjaa toisella kädellä, kun vedät kasettia ulos.

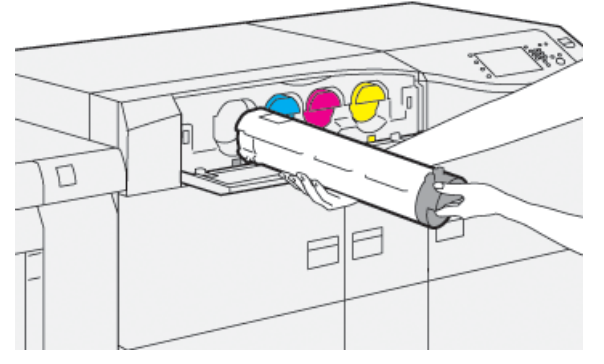

Varmista, että poistat saman kasetin, joka sopii viestissä annetun väriin.

4. Hävitä tai kierrätä kasetti paikallisten määräysten mukaisesti.

Yhdysvalloissa saat lisätietoja Electronic Industries Alliance -sivustolta: www.eiae.org. Lisätietoja Xeroxin ympäristöohjelmista on osoitteessa www.xerox.com/environment.

- 5. Poista uusi värikasetti pakkauksesta.
- 6. Valmistele kasetti asennusta varten:

#### HUOM.

Väriaine uudessa kasetissa on tiivistynyttä. Tee väriaineesta irtonaista ennen kasetin asettamista paikalleen:

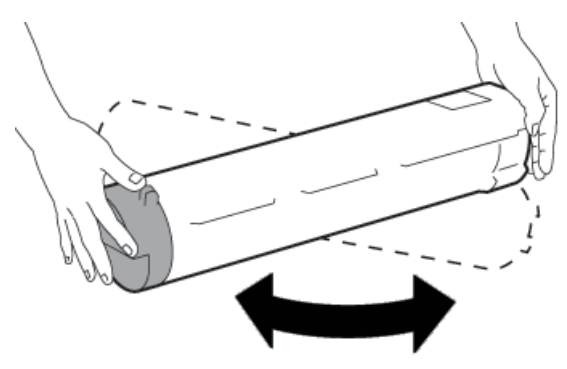

- a) Pitele kasettia molemmin käsin ja ravistele sitä voimakkaasti joka suuntaan 30 sekunnin ajan.
- b) Kääntämällä kasetin päässä olevaa valkoista ruuvia voit kokeilla, onko muste/väriaine irtonaista.
- c) Jos ruuvi ei käänny helposti, jatka kasetin ravistelua, jotta väriaine irtoaa. Kun ruuvi kääntyy helposti ilman vastusta, muste/värikasetti on valmis asennettavaksi.

**7.** Asenna muste/värikasetti kohdistamalla se suoraan tulostimesta ja liu'uttamalla sitä varoen, kunnes se pysähtyy.

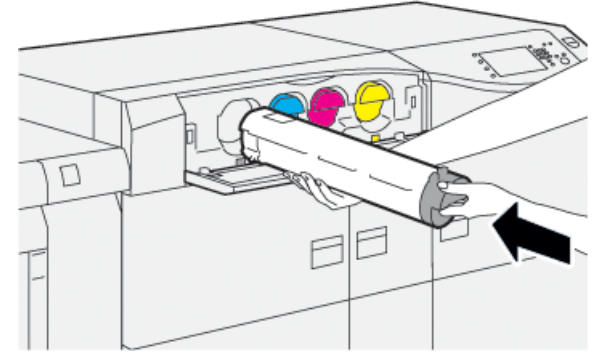

8. Sulje värikasettialueen etulevy.

Jos levy ei sulkeudu kokonaan, varmista, että kasetti on lukittunut paikalleen ja että se on asennettu oikeaan sijaintipaikkaan.

#### HUOM.

Kun olet vaihtanut muste/värikasetin, järjestelmä nollaa automaattisesti kulutustarvikkeen HFSI-laskurin. Laskurin nollautuminen voidaan tarkistaa Kulutustarvikkeet -ruudusta.

## Hukkavärisäiliön vaihtaminen

Muste/hukkavärisäiliöön kerääntyy väriainetta tulostuksen aikana.

#### HUOM.

Kun säiliö on täynnä, koneen kosketusnäyttöön tulee ilmoitus, jossa kehotetaan vaihtamaan täysi säiliö tyhjään.

- 1. Varmista, että kone on pysähdyksissä eikä töitä ole käynnissä.
- 2. Avaa keskimmäinen etuovi ja etsi hukkavärisäiliö.

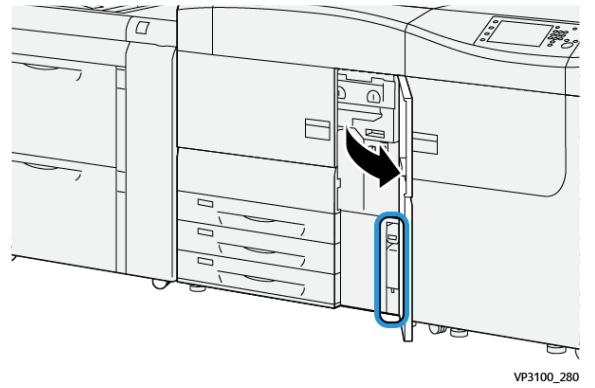

#### Ylläpito

3. Vedä hukkamuste/värisäiliö kahvasta puoliksi ulos koneesta.

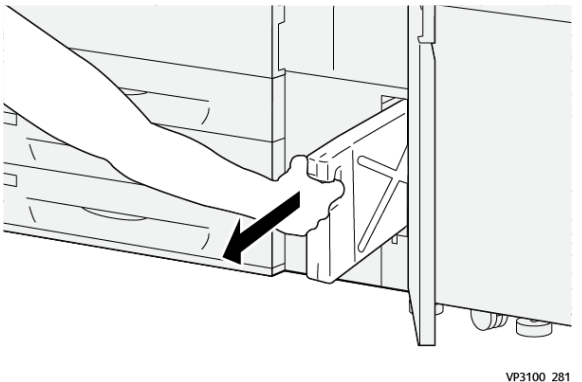

Pullon hitaasti vetäminen estää musteen/värin läikkymistä.

4. Jatka vetämällä pulloa hitaasti, kunnes se on irti tulostimesta:

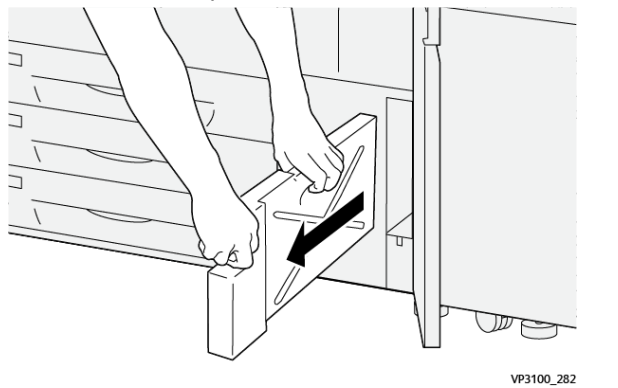

- a) Samalla kun tartut kahvaan yhdellä kädellä, tartu pullon yläosaan toisella. Hukkaväripullo voi olla raskas. Tuen sen vuoksi pulloa molemmilla käsillä varmistaaksesi, ettei mustetta/väriä läiky pulloa poistettaessa.
- b) Jatka vetämällä hitaasti pulloa tulostimesta, kunnes se on kokonaan irti.

#### **!** VAROITUS

Älä koskaan käytä pölynimuria läikkyneen musteen/väriaineen puhdistamiseen. Käytä puhdistuksessa harjaa tai miedolla puhdistusaineella kostutettua liinaa.

- 5. Laita täysi hukkavärisäiliö mukana tulevaan muovipussiin.
- 6. Poista uusi, tyhjä säiliö pakkauksesta.

**7.** Pidä kiinni uuden säiliön yläosan keskeltä ja työnnä säiliötä varovasti koneeseen, kunnes se pysähtyy.

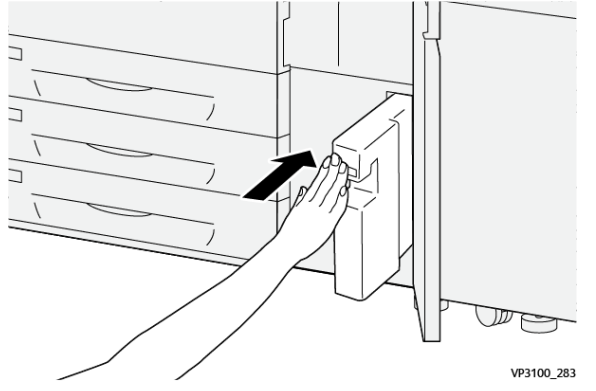

8. Sulje keskimmäinen etuovi.

#### HUOM.

Kun olet vaihtanut muste/värikasetin, järjestelmä nollaa automaattisesti kulutustarvikkeen HFSI-laskurin. Laskurin nollautuminen voidaan tarkistaa Kulutustarvikkeiden tila-ikkunasta.

## Imusuodattimen vaihtaminen

#### TÄRKEÄÄ

Varmista ennen tätä, että sinulla on tarvittava T10 Torx-työkalu.

Ota yhteyttä järjestelmän ylläpitäjään suodattimen vaihdon jälkeen. Ylläpitäjän täytyy kirjautua ylläpitotilaan ja nollata tämän kulutustarvikkeen HFSI-laskuri.

#### **!** VAROITUS

Varmista ennen toimenpidettä, että koneen virta on katkaistu.

- 1. Paikanna imusuodattimen suojalevy. Se sijaitsee koneen takana alapaneelissa.
- 2. Irrota levyn oikealla puolella oleva ruuvi Torx-avaimella vastapäivään (vasemmalle).

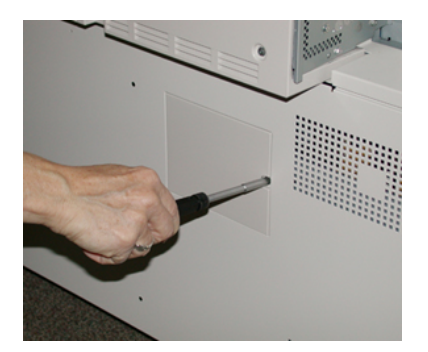

3. Irrota imusuodattimen suojalevy.

#### Ylläpito

4. Vedä suodatinkotelo kahvasta suoraan ulos.

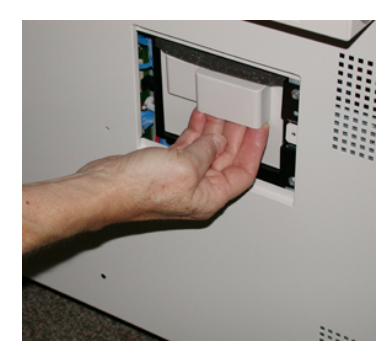

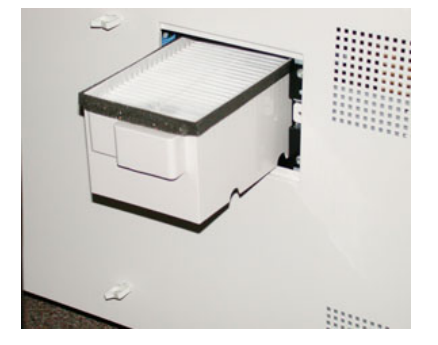

- 5. Irrota imusuodatin kotelosta.
- **6.** Aseta koteloon uusi imusuodatin ja työnnä suodatinkoteloa koneeseen, kunnes se pysähtyy ja on samassa tasossa tulostimen kanssa.
- Aseta suojalevy suodatinkotelon alueelle. Työnnä levyn vasemmanpuoleiset kaksi kielekettä ensin koteloalueen vasempaan reunaan. Työnnä sitten koko levy paikalleen.
- 8. Työnnä ruuvi Torx-avaimella kanteen ja kiristä se myötäpäivään (oikealle).
- **9.** Kirjaudu sisään järjestelmänvalvojana ja nollaa HFSI-laskuri seuraavien ohjeiden mukaan, tai pyydä järjestelmävalvojalta apua.
  - a) Paina ohjaustaulun Apuvälineet-näppäintä.
  - b) Valitse Apuvälineet-kuvake.
  - c) Valitse Järjestelmäasetukset > Yleiset palveluasetukset > Ylläpito.
  - d) Siirry seuraaviin Ylläpito-ruutuihin ylös- ja alasnuolilla.

#### HUOM.

Kun olet valinnut kuvakkeen seuraavassa vaiheessa, ennen teknisen pääkäyttäjän ominaisuuden näyttämistä on 4 sekunnin viive.

- e) Valitse Tekninen pääkäyttäjä -kuvake. Tekninen pääkäyttäjä -ikkuna avautuu.
- f) Valitse Osanumero-luettelossa Imusuodatin.
- g) Valitse Nollaa nykyinen arvo. Järjestelmä nollaa HFSI-laskurin.
- 10. Poistu ylläpidon tilasta.
  - a) Palaa Apuvälineet-välilehdelle valitsemalla **Sulje** kahdesti. Apuvälineet -pääruutu tulee näkyviin.
  - b) Valitse Kirjaudu sisään/ulos -näppäin ohjaustaulussa.
  - c) Valitse kehotettaessa Kirjaudu ulos.

### Rumpukasetin vaihtaminen

Rumpukasetti vaihdetaan joko 348 000 tulosteen jälkeen tai jos se on vaurioitunut valon vaikutuksesta tai tulosteissa esiintyy pilkkuja ja raitoja.

#### HUOM.

Kaikki neljä rumpukasettia voidaan vaihtaa.

#### TÄRKEÄÄ

Kun rumpukasetti on vaihdettu, järjestelmä nollaa automaattisesti tämän kulutustarvikkeen HSFI-laskurin. Tila voidaan tarkistaa Kulutustarvikkeet-ikkunasta.

#### **!** VAROITUS

Älä jätä rumpukasettialuetta auki yhtä minuuttia pidemmäksi ajaksi. Rumpukasettien altistuminen yli minuutin ajan suoralle auringonvalolle tai voimakkaalle keinovalolle voi aiheuttaa virheitä kuvalaadussa.

#### 

Vaihda rumpukasetit koneen virran ollessa kytkettynä.

- 1. Varmista, että kone on pysähdyksissä eikä töitä ole käynnissä.
- 2. Avaa vasen ja keskimmäinen etuovi.

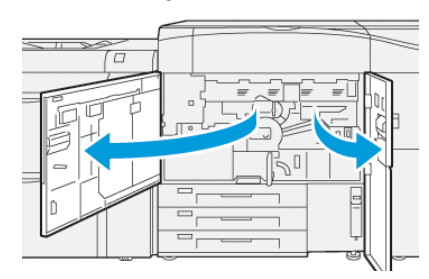

3. Käännä R1-R4 rumpukasettialueen kahvaa myötäpäivään (oikealle) avausasentoon.

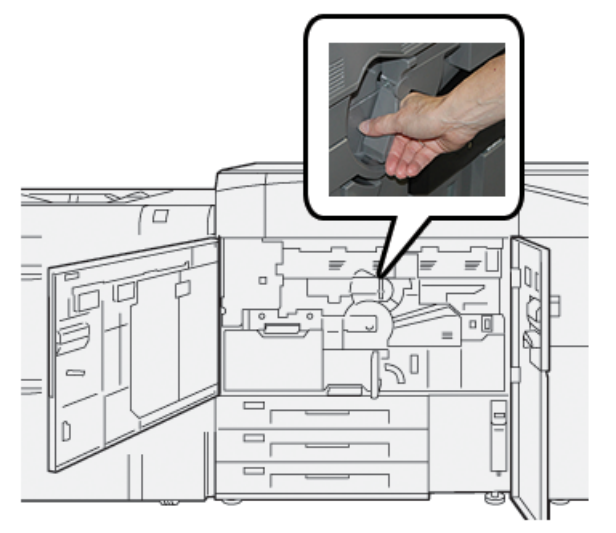

#### Ylläpito

4. Tartu vapautuskahvaan ja vedä rumpukasettialue ulos, kunnes se pysähtyy.

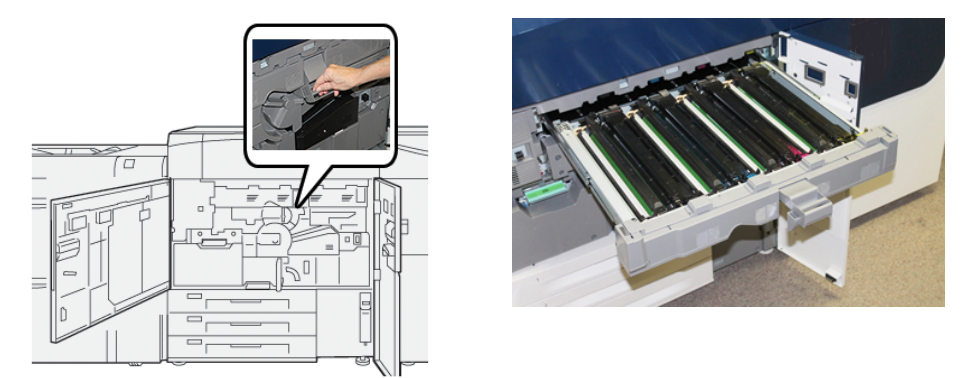

5. Poista vanha rumpukasetti nostamalla sitä varovasti sen päissä olevista renkaista.

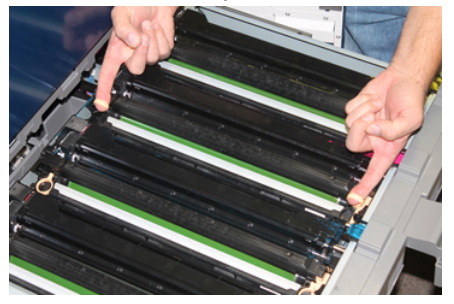

#### **!** VAROITUS

Rummut ovat valoherkkiä. Älä jätä rumpukasettialuetta auki yhtä minuuttia pidemmäksi ajaksi, kun vaihdat kasetteja. Rumpukasettien altistuminen yli minuutin ajan suoralle auringonvalolle tai voimakkaalle keinovalolle voi aiheuttaa virheitä kuvalaadussa.

- 6. Puhdista rumpukasetin alueen alta:
  - a) Kun rumpukasetin osisto auki, etsi muste/värijäämiä kokoojan pohjalta rumpukasettien alta.
  - b) Käytä puhdasta kangasta kokoojan pyyhkimiseen.
- 7. Avaa uuden rumpukasetin pakkaus. Aseta uusi rumpukasetti koneen viereen.

#### **I** varoitus

Älä kosketa tai naarmuta rummun pintaa, kun poistat rumpukasetin pakkauksesta.

8. Avaa uuden rumpukasetin kääre ja aseta se kasetin alle.

#### HUOM.

Joissakin rumpukaseteissa voi olla suojakalvo. Jos suojakalvo on paikoillaan, poista se.

**9.** Renkaita käyttämällä asenna uusi rumpukasetti tulostimeen puolelle, joka on merkitty **etu** puoli eteenpäin.

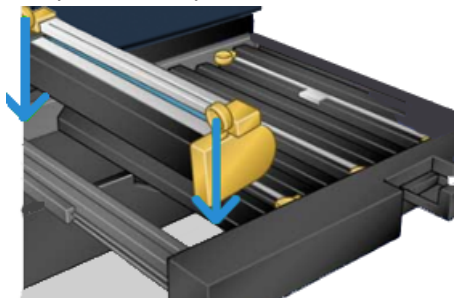

**10.** Aseta rumpukasetti vaaka-asentoon painamalla sitä molemmista päistä.

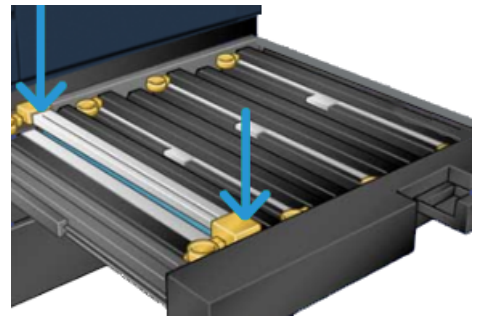

- **11.** Sulje rumpukasettialue välittömästi suojataksesi muita rumpuja valolta.
- 12. Palauta vapautusvipu alkuperäiseen asentoonsa.
- **13.** Palauta **R1-R4**-kahva alkuperäiseen asentoonsa ja sulje tulostimen vasen ja keskimmäinen etuovi.
- 14. Aseta käytetty rumpukasetti tyhjään pakkaukseen kierrätystä varten.

Ylläpito

5

## Vianetsintä

## Paperitukkeumat

#### Tukosten selvittäminen alueella 2

#### TÄRKEÄÄ

Ennen kuin avaat ovia, varmista, että tulostin on lopettanut tulostuksen.

Siirto-osista sisältää seuraavat selvitysalueet:

- Rekisteröinti ja kohdistuskuljetin
- Rekisteröintirulla
- Kaksipuolinen kuljetus
- Kiinnityslaitteen tuloalue
- 1. Avaa sekä vasen ja keskimmäinen etuovi.

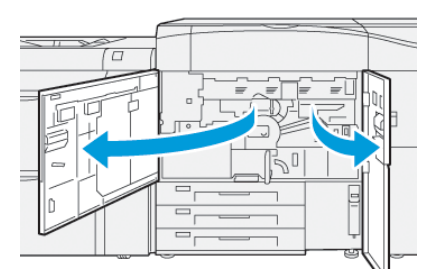

2. Avaa siirto-osisto, etsi vihreä kahva 2 ja kierrä sitä myötäpäivään (oikealle) vaaka-asentoon.

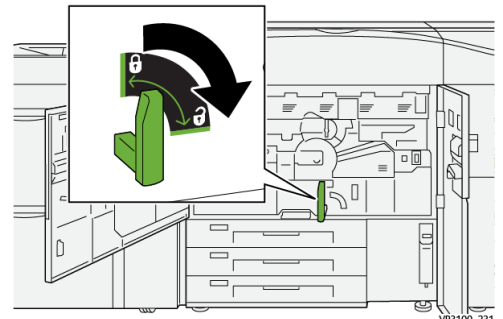

Vianetsintä

3. Vedä siirto-osistoa hitaasti ulos, kunnes se pysähtyy.

#### HUOM.

Jos paperi on jumissa laitteessa vetäessäsi paperia ulos, lopeta osiston vetäminen, kun jumiutunut paperi on näkyvissä. Pitele paperia yhdellä kädellä ja jatka osiston vetämistä ulos.

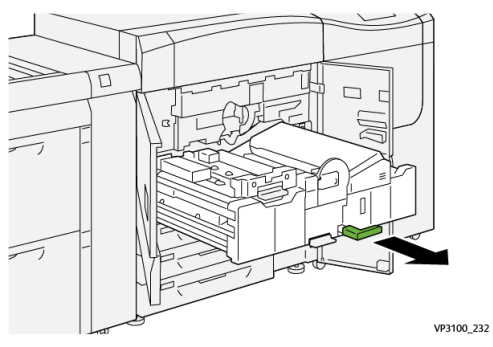

**4.** Jos paperi on jumissa siirto-osiston yläosassa, poista paperi alueelta **2a** vetämällä sitä suoraan ulospäin.

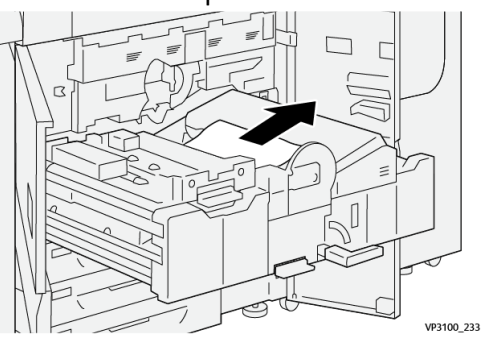

5. Avaa vipu 2b ylöspäin ja poista jumiutunut paperi.

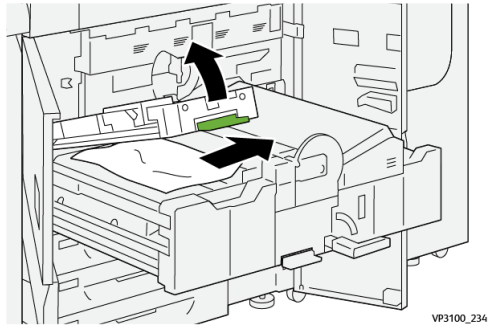

6. Palauta vipu 2b alkuperäiseen asentoonsa.

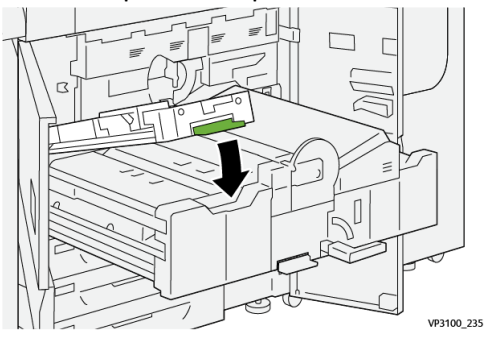

7. Etsi alue 2c ja poista jumiutunut paperi vetämällä sitä vasemmalle.

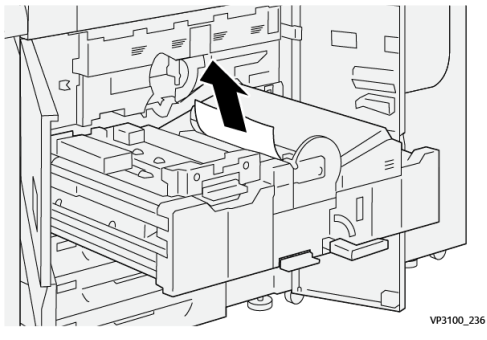

8. Avaa vipu 2d ylöspäin 🛈 ja vipu 2e oikealle ②; poista jumiutunut paperi ③.

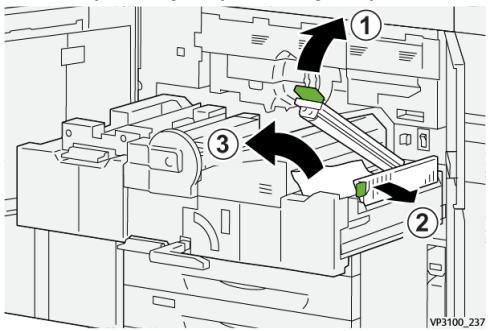

9. Palauta vivut 2d ja 2e niiden alkuperäisiin asentoihin.

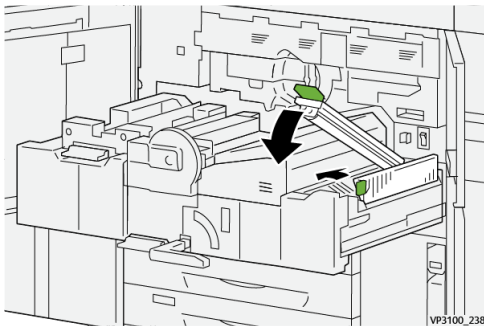

10. Avaa vipu 2f vipua alaspäin ja poista jumiutunut paperi.

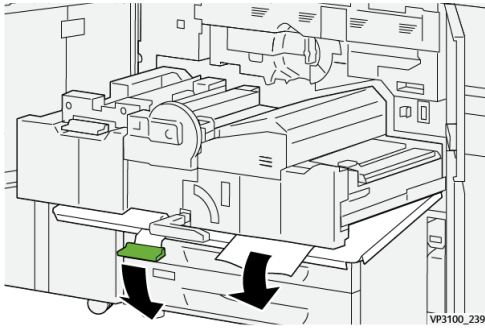

#### Vianetsintä

11. Palauta vipu 2f alkuperäiseen asentoonsa.

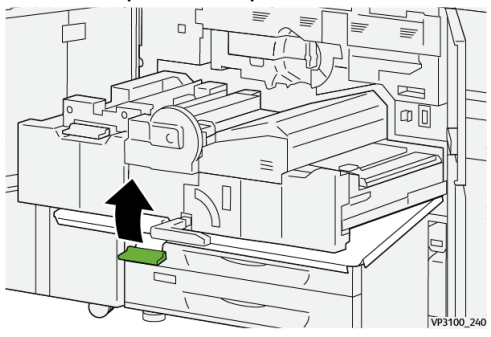

Sulje siirto-osisto tarttumalla kahvaan 2 ja työnnä varoen osiston kokonaan sisään
 käännä vihreää kahvaa vasemmalla lukitaksesi osiston paikoilleen <sup>(2)</sup>.

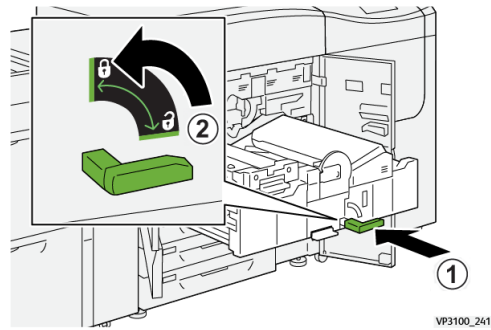

**13.** Sulje vasen ja keskimmäinen etuovi kokonaan. Tulostin ei toimi, kun luukut ja kannet ovat auki.

#### Tukkeutumien selvittäminen alueilla 3, 4 ja 5

#### TÄRKEÄÄ

Ennen kuin avaat ovia, varmista, että tulostin on lopettanut tulostuksen.

1. Avaa oikeanpuoleinen etuovi.

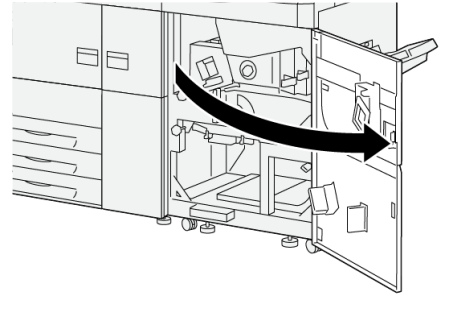

VP3100\_253

2. Avaa vipua 3a ylöspäin  $^{\textcircled{}}$ , ja poista tukoksen aiheuttanut paperi  $^{\textcircled{}}$ .

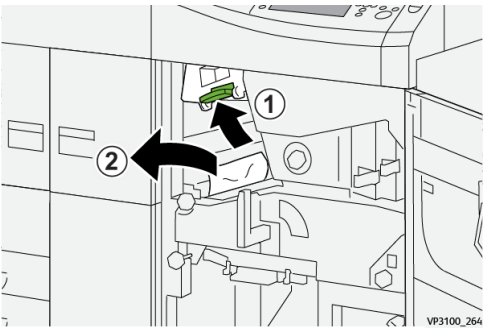

**3.** Jos juuttuneen paperin poistaminen on vaikeaa, kierrä nuppia **3b** myötäpäivään (oikealle) (1), ja poista juuttunut paperi (2).

#### HUOM.

Tulostimessa voi olla jäljellä vielä arkkeja. Varmista kaikkien arkkien poistamien kiertämällä nuppia **3b** myötäpäivään (oikealle) kolme kertaa.

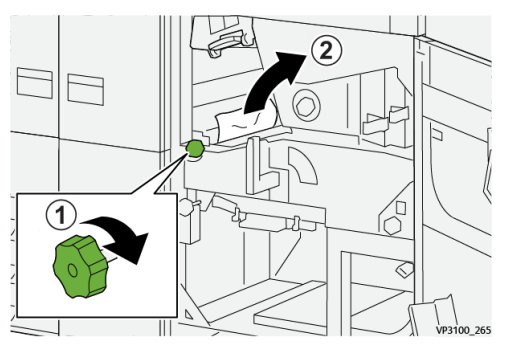

4. Palauta vipu 3a alkuperäiseen asentoonsa.

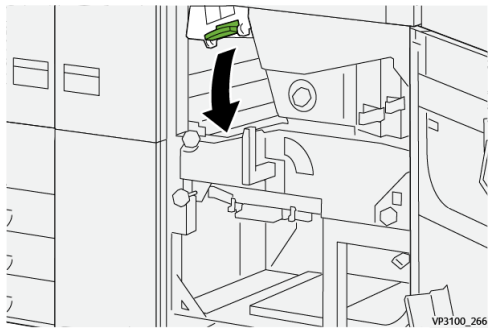

5. Avaa vipu 5a alaspäin ja poista juuttunut paperi .

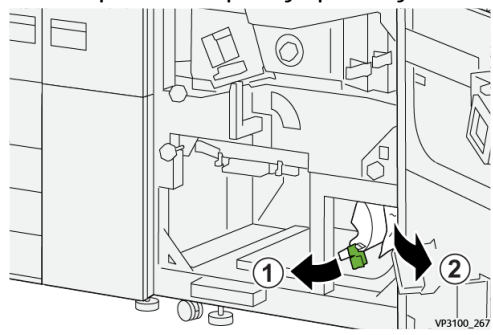

#### Vianetsintä

- 6. Jos juuttuneen paperin poistaminen on vaikeaa, kierrä nuppia 5b myötäpäivään
  - (oikealle) (1), ja poista juuttunut paperi (2).

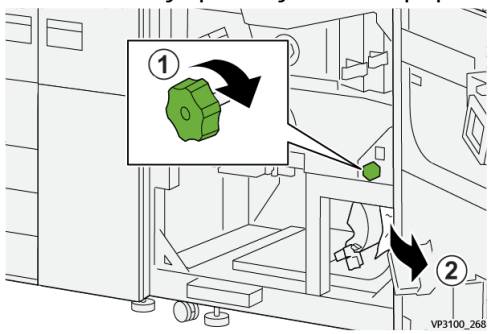

7. Palauta vipu 5a alkuperäiseen asentoonsa.

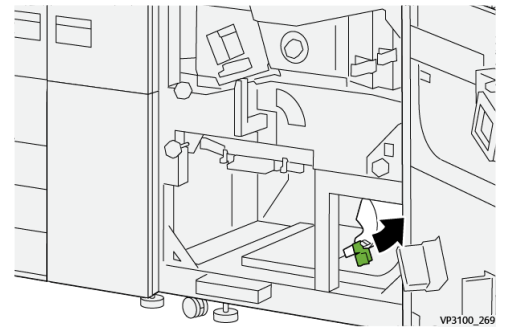

8. Avaa vipu 5c alaspäin (1), ja poista tukoksen aiheuttanut paperi ②.

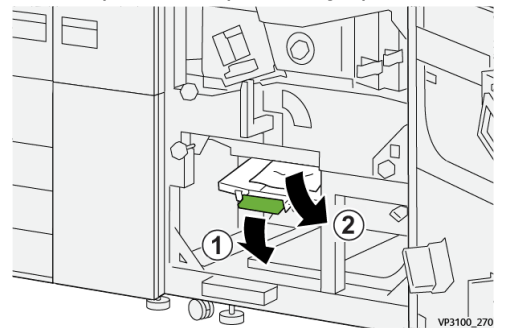

9. Jos juuttuneen paperin poistaminen on vaikeaa, kierrä nuppia 5d myötäpäivään (oikealle) ①, ja poista juuttunut paperi ②.

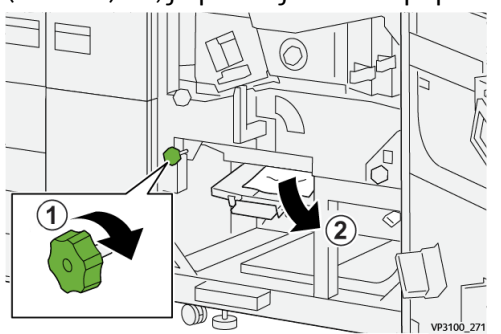

10. Palauta vipu 5c alkuperäiseen asentoonsa.

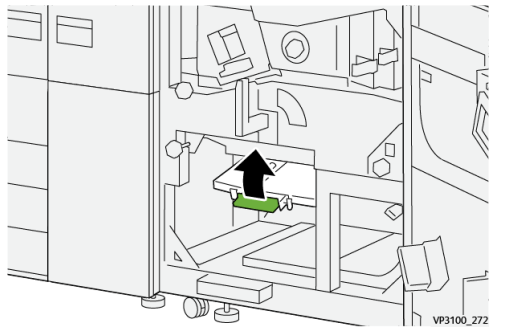

11. Avaa poistomoduuli, tartu kahvaan 4 ja kierrä kahvaa oikealle vaaka-asentoon.

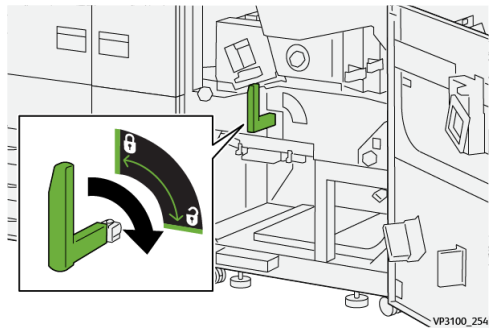

12. Vedä poistomoduulia hitaasti ulos, kunnes se pysähtyy.

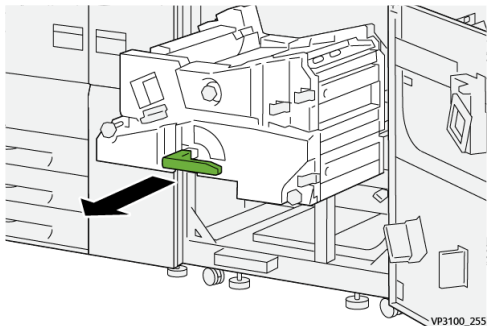

13. Poista juuttunut paperi moduulin yläosasta (alue 4a) vetämällä sitä suoraan ulos.

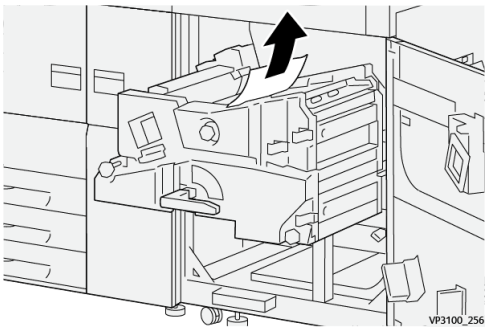

#### Vianetsintä

- 14. Jos juuttuneen paperin poistaminen on vaikeaa, kierrä nuppia 4a myötäpäivään
  - (oikealle) (1), ja poista juuttunut paperi (2).

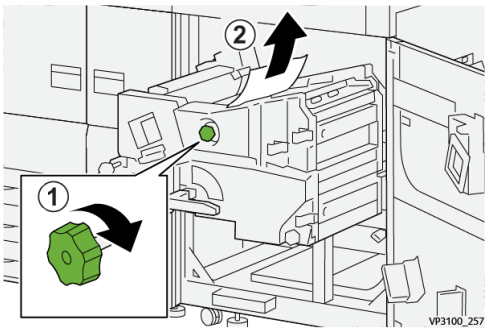

15. Avaa vipu 4b oikealle <sup>(1)</sup>, ja poista juuttunut paperi <sup>(2)</sup>.

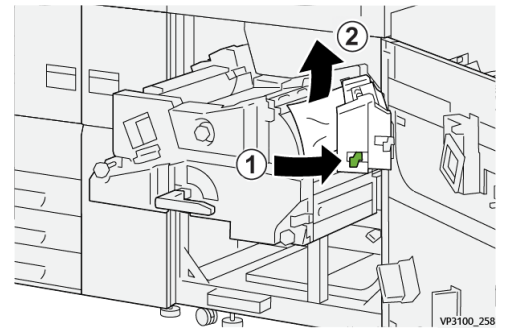

**16.** Jos juuttuneen paperin poistaminen on vaikeaa, avaa vipu **4d** oikealle <sup>(1)</sup> ja poista juuttunut paperi <sup>(2)</sup>.

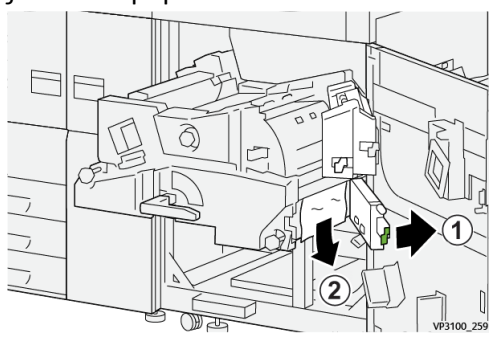

17. Palauta vivut 4b ja 4d alkuperäisiin asentoihinsa.

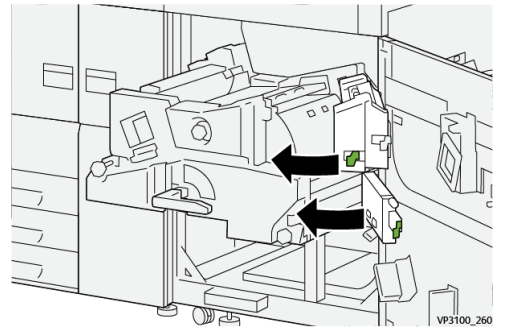

18. Avaa vipu 4c oikealle <sup>(1)</sup>, ja poista juuttunut paperi <sup>(2)</sup>.

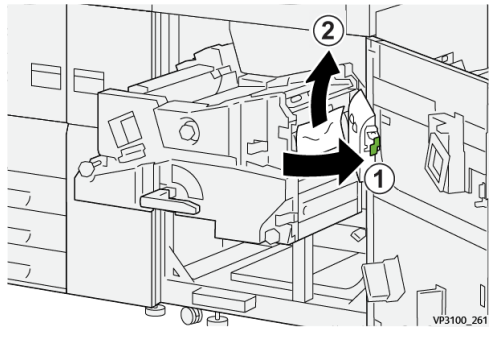

**19.** Palauta vipu **4c** alkuperäiseen asentoonsa.

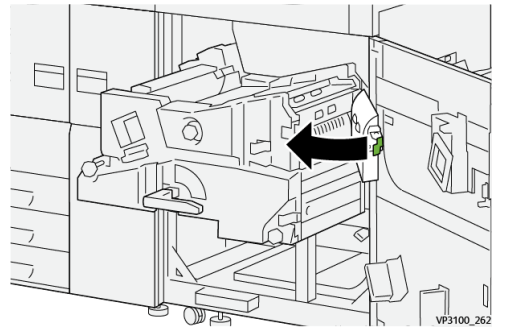

20.

21. Sulje poistomoduuli tarttumalla kahvaan 4, työnnä poistomoduulia varoen kokonaan sisään <sup>(1)</sup>, ja kierrä kahvaa vasemmalle lukitaksesi moduulin paikoilleen <sup>(2)</sup>.

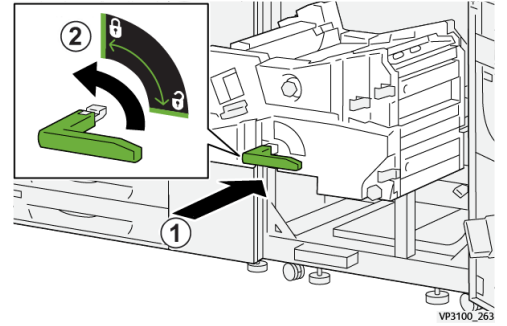

**22.** Sulje oikea etuovi kokonaan. Kone ei toimi, jos ovi ei ole kunnolla kiinni.

#### Paperitukkeumat alustoilla 1–3

#### HUOM.

Jos paperialusta avataan tarkistamatta paperitukkeuman sijaintia, paperi saattaa repeytyä ja jäädä koneen sisään. Tämä voi aiheuttaa toimintahäiriön. Tarkista paperitukkeuman sijainti ennen kuin ryhdyt selvittämään sitä.

1. Avaa tukkeutunut alusta.

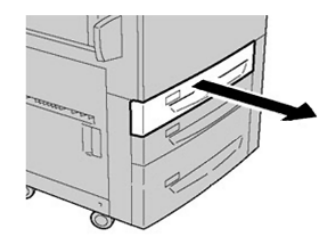

2. Selvitä tukkeuma.

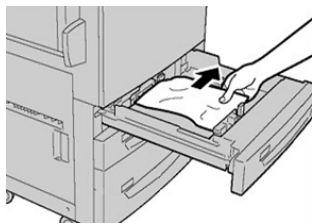

3. Työnnä alustaa varovasti koneeseen, kunnes se pysähtyy.

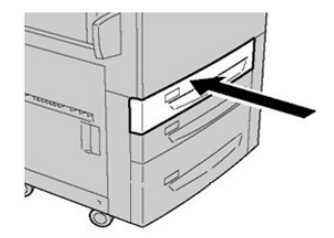

## Vikatietojen saaminen tulostimen kosketusnäytöltä

Virheen, esim. paperin jäädessä jumiin, jos ovet tai kannet ovat auki, tai tulostin toimii väriin, tulostin lopettaa tulostamisen ja viesti tulee näkyviin kosketusnäytölle. Saat tietoja ja ohjeita vian korjaamisesta seuraavalla tavalla.

1. Valitse Alku tulostimen kosketusnäytöltä Virheet-näppäin.

|              |   |   |      |   | 2 |
|--------------|---|---|------|---|---|
| 5 A2 AA<br>5 | 1 |   |      | 2 | * |
| 5 📑          | 6 | 1 | T1 ⊒ |   |   |
| 8            | 7 | 2 |      |   |   |
| 9            |   | 3 |      |   |   |

• Jos virheitä on vain yksi, Virhe-ruutu tulee näkyviin.

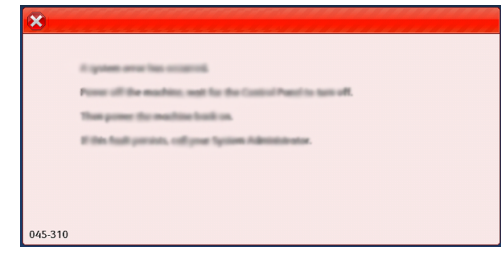

- Jos virheitä on useita, luettelo tulee näkyviin graafisen kuvan alapuolelle Alku-ruudulle. Katso kuva seuraavassa kohdassa.
- 2. Valitse ensimmäinen, ylin kohta näytetystä luettelosta.

| ×                            |   |
|------------------------------|---|
| 1                            |   |
|                              |   |
| 1-1 @ [21] → [21] [2]        |   |
| 1-2 😳 Fager ion: Handle [21] |   |
| 1-3 🚳                        | T |

#### HUOM.

Useampi virhe on lueteltu nousevassa järjestyksessä, jolloin ylin virhe on ensimmäinen. Korjaa ne siinä järjestyksessä kuin ne on listattu aloittaen ylimmästä ja etenemällä listaa alaspäin.

Vika -ruutu tulee näkyviin.

#### Vianetsintä

3. Vian korjaamiseksi noudata Virhe-ruudulla annettuja ohjeita.

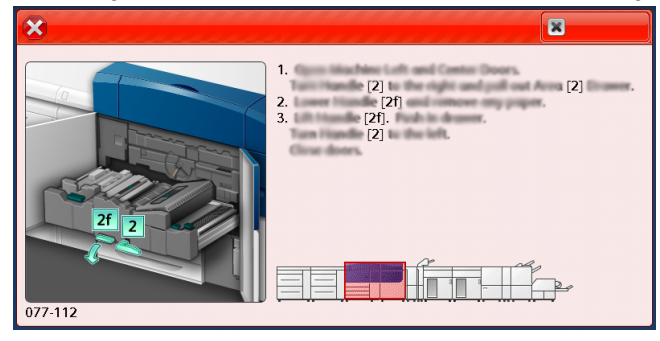

Kun olet valmis, valitse **Sulje**.

**4.** Toista edelliset kohdat, kunnes kaikki viat on korjattu. Jos vikaa ei voi poistaa, ota yhteyttä järjestelmän ylläpitäjään.

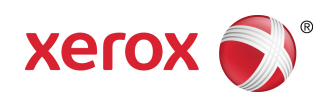